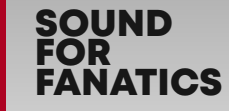

acv

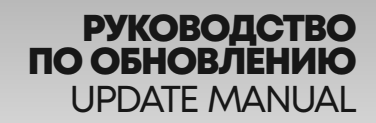

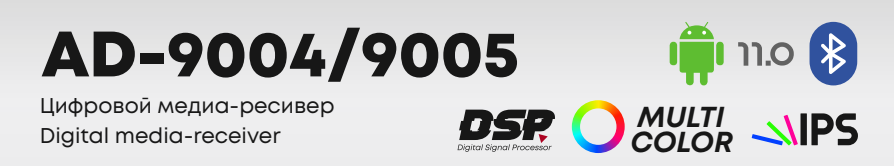

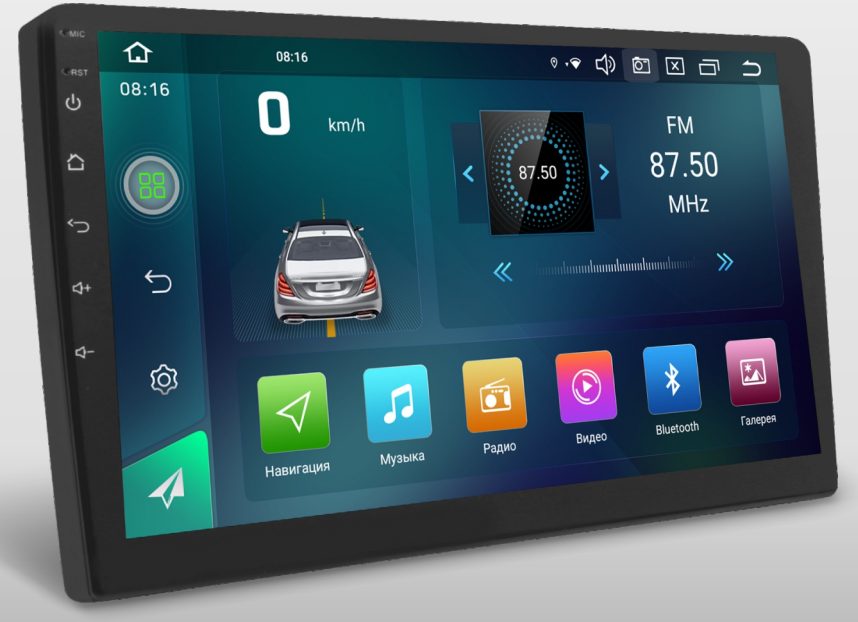

9" ROM 32GB RAM 2GB CAS CONSTRUCTION OF TOUCH MILTI

# acv

В соответствии с проводимой политикой постоянного контроля и совершенствования технических характеристик и дизайна возможно внесение изменений в данное руководство без предварительного уведомления пользователя.

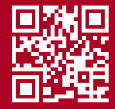

### ОЗНАКОМЬТЕСЬ ПЕРЕД ИСПОЛЬЗОВАНИЕМ

#### ВНИМАНИЕ!

Используйте файлы обновления только для вашей модели устройства. Использование некорректной прошивки может привести к выходу устройства из строя и аннулированию гарантийных обязательств

Для выполнения обновления программного обеспечения, Вы можете обратиться в авторизованный сервисный центр, <u>список сервисов</u>

### что нового

1. Добавлена возможность изменять приложения на рабочем столе

2. Кроссовер теперь имеет один режим работы с фильтрами ФВЧ/ФНЧ на всех трех парах

- каналов и расширенным диапазоном срезов 20Гц 20кГц 48 дБ/окт
- 3. Добавлена возможность отключения дисплея и звука для автомобилей с автозапуском
- 4. Улучшена стабильность работы устройства при низких температурах
- 5. Исправления перевода на русский язык

### ПОРЯДОК ОБНОВЛЕНИЯ ОС ANDROID

1. Скачайте архив с обновлением по <u>ссылке</u>

2. Извлеките файл ZQ\_9109-10\_С60\_НА25\_U580U801U863-11-DM-EN-D\_2024-03-23-1743.zip из архива Android\_27.03.2023.zip

 Отформатируйте USB-Flash накопитель в файловую систему FAT (FAT32) на Вашем компьютере, если это необходимо

- 4. Скопируйте извлеченный файл в корневую директорию USB-Flash накопителя
- 5. Включите устройство
- 6. Подключите USB-Flash накопитель с файлами прошивки и дождитесь инициализации

USB-носителя, после этого появится окно «Обновление прошивки». Флажок на пункте: «Очистка всех данных памяти и форматирование!» необходимо устанавливать в случае, если Вы хотите удалить все данные на устройстве. Для запуска процесса обновления необходимо нажать кнопку «Установка»

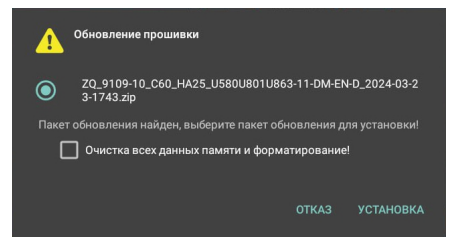

7. Устройство перезагрузится и начнется процесс обновления

 Когда процесс обновления будет завершен, экран устройства станет зеленым и появится надпись «Please remove the USB», необходимо извлечь USB носитель. Устройство перезагрузится автоматически

9. По завершении процесса обновления устройство отключится

#### ВАЖНО!

Процесс обновления занимает некоторое время, не извлекайте USB и не отключайте питание до завершения процесса обновления устройства! Это может привести к выходу устройства из строя

# ПОРЯДОК ОБНОВЛЕНИЯ ПРОГРАММНОГО ОБЕСПЕЧЕНИЯ МИКРОКОНТРОЛЛЕРА (MCU)

1.Скачайте архив с обновлением по ссылке

2.Извлеките файл tbandmcu\_ML0-mtk\_C60\_whpg12d-aAaAaA-SY\_20240319.bin из архива MCU\_27.03.2023.zip

 Отформатируйте USB-Flash накопитель в файловую систему FAT (FAT32) на Вашем компьютере, если это необходимо

4. Скопируйте извлеченный файл в корневую директорию USB-Flash накопителя

5. Включите устройство

6. Подключите USB-Flash накопитель с файлами прошивки и дождитесь инициализации

#### USB-носителя

7. Далее перейдите в Настройки - Система - Обновление системы и выберите пункт «ОБНОВЛЕНИЕ МСИ», после этого нажмите кнопку «НАЧАТЬ ОБНОВЛЕНИЕ МСИ».

 Запустится процесс обновления, после завершения устройство перезагрузится автоматически

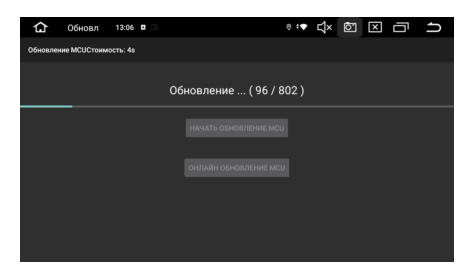

9. После перезагрузки устройства процесс завершен, можно извлечь USB носитель

#### ВАЖНО!

Процесс обновления занимает некоторое время, не извлекайте USB и не отключайте питание до завершения процесса обновления устройства! Это может привести к выходу устройства из строя

# ИЗМЕНЕНИЕ ИКОНКИ ПРИЛОЖЕНИЯ НА РАБОЧЕМ СТОЛЕ

Для изменения приложения на рабочем столе, необходимо нажать на иконку, которую хотите заменить и немного подержать. Откроется контекстное меню, в котором можно выбрать необходимую программу

# ОТКЛЮЧЕНИЯ ДИСПЛЕЯ И ЗВУКА ПРИ АКТИВАЦИИ АВТОЗАПУСКА НА АВТОМОБИЛЕ

Для активации этой функции, необходимо перед отключением зажигания (ACC), нажать и удерживать кнопку «Power» на передней панели устройства. После этого можно отключать зажигание (ACC) на автомобиле. После активации автозапуска на автомобиле, устройство включит дисплей на несколько секунд, а затем отключится

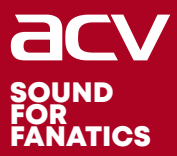

### GERMAN QUALITY

#### Made in P.R.C.

Производитель устанавливает срок службы изделия - 3 года

«Аутотек Индастриал Лимитед» 1318-19,13/Ф, Холливуд Плаза, 610 Нафан Роуд, Монгкок, Коулун, Гонк-Конг, Китай "Autotek Industrial Limited" 1318-19,13/F, Hollywood Plaza, 610 Nathan Road, Mongkok, Kowloon, Hong-Kong, China

in accordance with our policy of continuous monitoring and improvement of specifications and design, this manual is subject to change without prior notice to the user